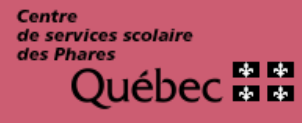

Service des ressources éducatives

# Procédure de choix de cours pour les élèves Mozaïk Portail

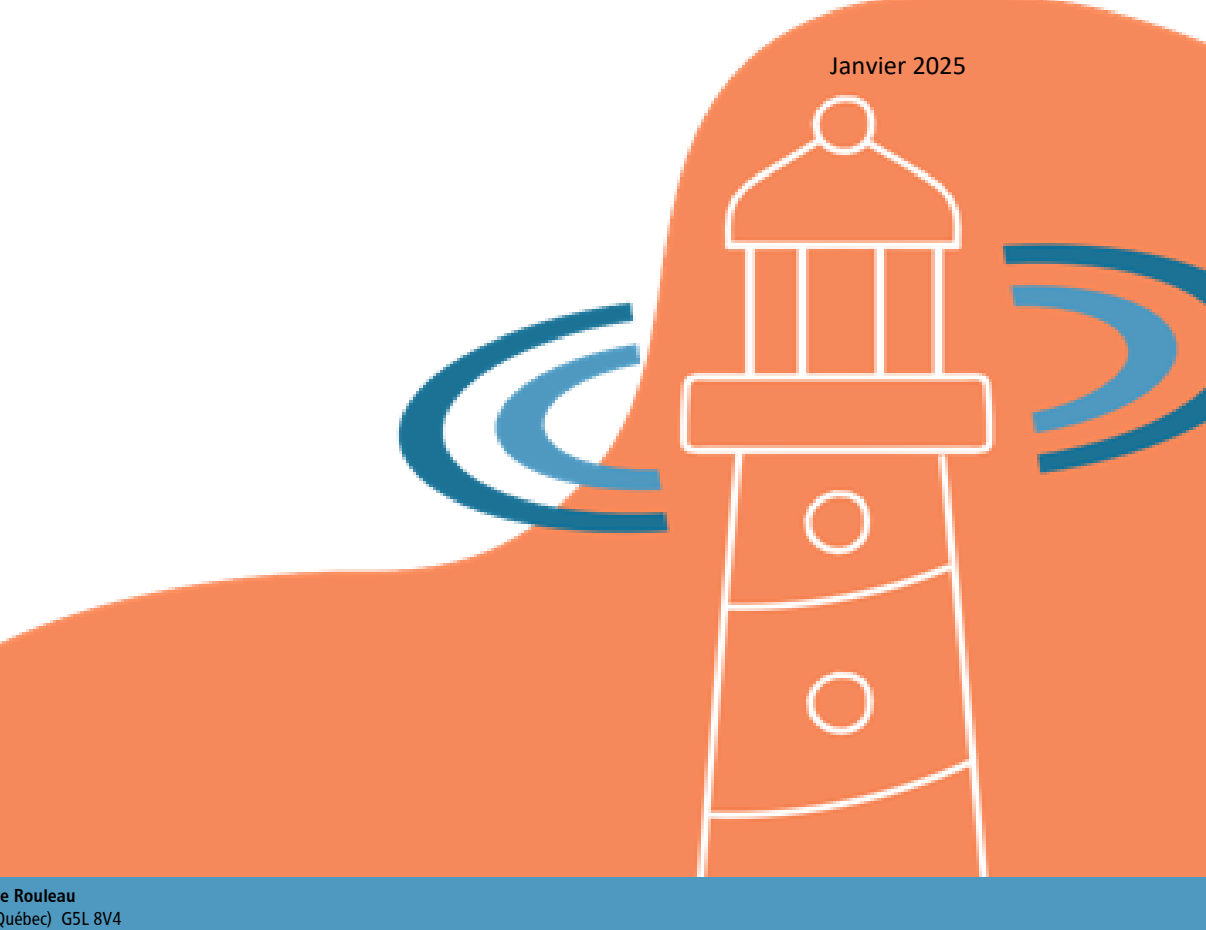

**435, avenue Rouleau Rimouski** (Québec) G5L 8V4 **Téléphone : 418 723-5927** Télécopieur : 418 724-3350 www.cssphares.gouv.qc.ca

# TABLE DES MATIÈRES

| ACCÉDER À MOZAÏK PORTAIL                | 3 |
|-----------------------------------------|---|
| ACCÉDER AU FORMULAIRE DE CHOIX DE COURS | 4 |
| CHOIX DE PROFILS                        | 5 |
| CHOIX DE COURS                          | 6 |
| 1) Résultats sommaires                  | 6 |
| 2) Cours attribués par l'école          | 7 |
| 3) Cours requis offerts                 | 7 |
| 4) Cours complémentaires                | 8 |
| SOUMETTRE LES CHOIX                     | 9 |
| CAPSULES D'AIDE AUX CHOIX DE COURS 1    | 1 |
| PERSONNES RESSOURCES 1                  | 2 |

## ACCÉDER À MOZAÏK PORTAIL

Il est important de procéder au choix de cours durant la période indiquée par ton école.

Avant de commencer, nous te recommandons d'utiliser Google Chrome comme fureteur internet.

Rends-toi sur mozaikportail.ca

Faire « **Se connecter** » pour t'authentifier :

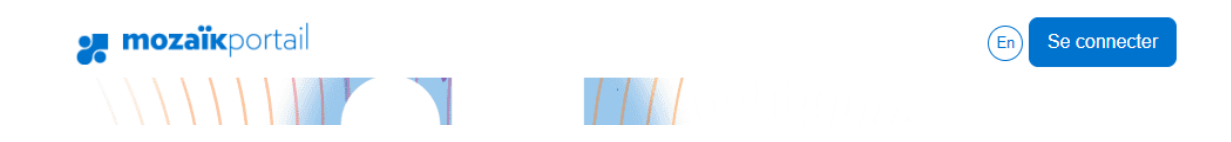

Saisi ton **adresse courriel** que l'école t'a remise en début d'année ainsi que ton **mot de passe**.

Sélectionne la tuile ÉLÈVE :

Mozaïk-Portail

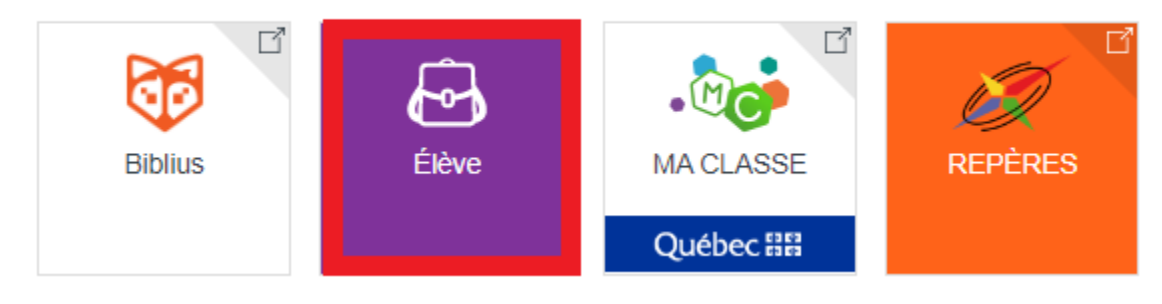

### ACCÉDER AU FORMULAIRE DE CHOIX DE COURS

Dans les messages, sélectionne « Faire mon choix de cours ».

| 💦 mozaïkportail                       |                                                 |                                        | En Étienne 🔻                          |
|---------------------------------------|-------------------------------------------------|----------------------------------------|---------------------------------------|
| 🐵 Ma vie scolaire                     | Mes cours                                       | 🔀 Resso                                | urces                                 |
|                                       |                                                 | 😭 Autobus                              | 🖹 Bulletins                           |
| Mercredi 14 déc.                      | L Messages                                      | Dernier I                              | ésultat                               |
| 09:15 MATHÉMATIQUE<br>10:30 Local 233 | C'est le temps de faire ton                     | Science et techn<br>Finir Laboratoir   | ologie<br>e sur fusion <b>50</b> /100 |
| 10:50 FRANÇAIS<br>12:35 Local 218     | ← choix de cours!<br>Faire mon choix de cours 》 | Pour voir plus of<br>section Mes cours | le résultats, consulte la             |
| 13:25 SC. & TECHNO.                   |                                                 |                                        |                                       |

Si ce message ne s'affiche pas, c'est que ton parent n'a pas complété l'inscription en ligne avec Mozaïk. Ainsi, ça ne sera pas possible pour toi de compléter ton choix de cours dans Mozaïk. Tu devras te diriger vers le personnel qui sera en mesure de <u>le faire avec toi</u> avant la date de fin de la période de choix de cours (voir section <u>Personnes ressources</u>).

Il est à noter qu'un formulaire différent s'affiche selon le niveau académique.

À plusieurs endroits s'afficheront des consignes. Il est important de lire toutes les consignes émises par l'école à l'égard de la section. Si un petit lien « Voir tout » est présent, clique dessus pour voir la consigne en entier.

| **IMPORTANT** | Clique sur VOIR | TOUT! Tu as ch | noisi le parcours | général. | Sélectionne l | e programme | de ton choix | , à |
|---------------|-----------------|----------------|-------------------|----------|---------------|-------------|--------------|-----|
| Voir tout     |                 |                |                   |          |               |             |              |     |

### **CHOIX DE PROFILS**

Pour débuter, il est possible que tu aies à prioriser des choix de profils.

#### Exemple :

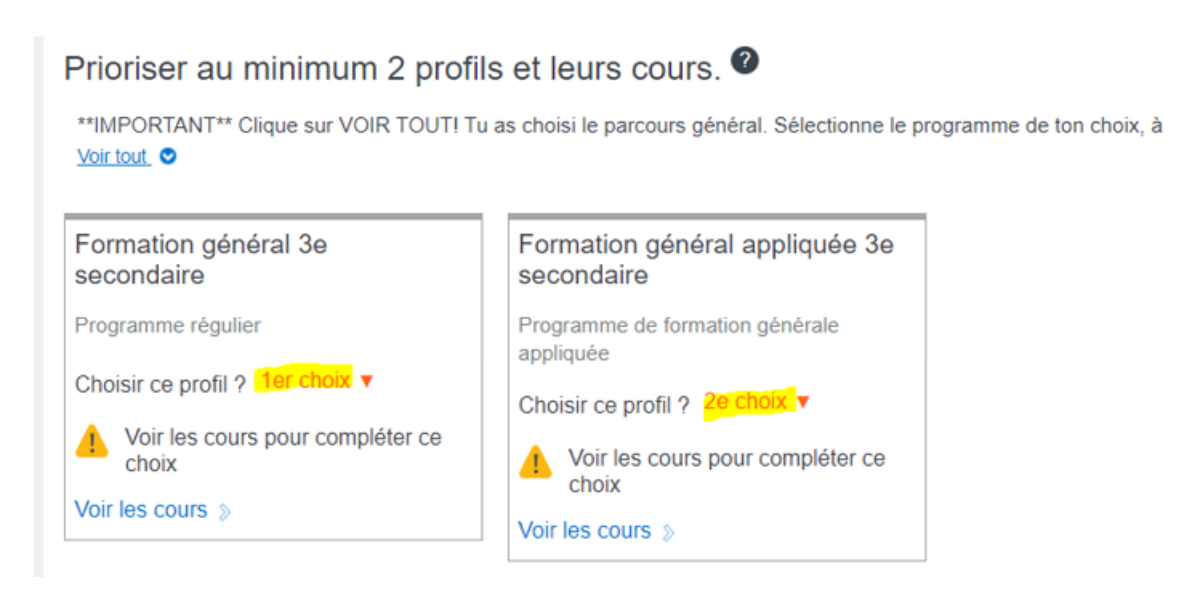

Pour prioriser un profil, clique sur la liste déroulante à côté de « **Choisir ce profil ?** » et fais ton choix par ordre de préférence.

#### Exemple :

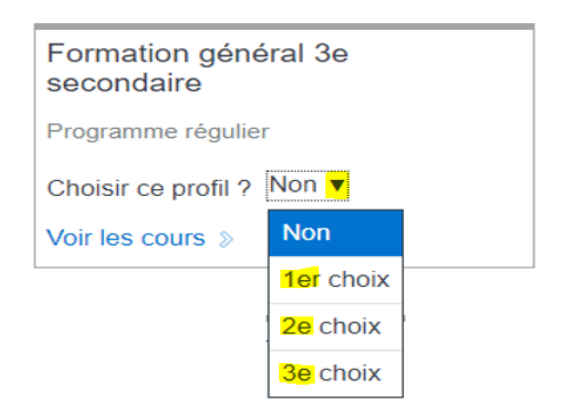

### **CHOIX DE COURS**

**Pour chacun des profils sélectionnés**, clique sur « **Voir les cours** » afin d'effectuer ton choix de cours.

#### Exemple :

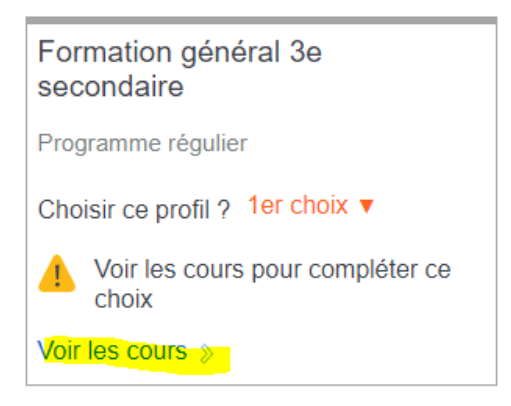

#### Le formulaire de choix de cours comporte 4 sections :

#### 1) Résultats sommaires

La section résultats sommaires affiche les résultats de la dernière étape par matières (obtenus en cours d'année) et les échecs sont mis en évidence. Ces informations peuvent t'éclairer à faire tes choix.

Exemple :

RÉSULTATS SOMMAIRES 9999-9999 (Année en cours)

| Éducation physique et à la santé            | 90%         |
|---------------------------------------------|-------------|
| Éduc.phys. (option)<br>045344               | 87%         |
| Science et technologie                      | 60%         |
| Mathématique<br>063306                      | 53%         |
| Histoire du Québec et du Canada<br>085304   | <b>62</b> % |
| Français, langue d'enseignement             | <b>62</b> % |
| Anglais, langue seconde - Programme de base | <b>70</b> % |

### 2) Cours attribués par l'école

Cette section contient les cours que tu es obligé de suivre. Ceux-ci ont déjà été attribués par l'école. Tu ne peux faire aucun choix. Cependant, si tu découvres une incohérence, nous t'invitons à en faire part rapidement à la personne ressource de ton école (voir section <u>Personnes</u> <u>ressources</u>).

Exemple :

| voici les cours obligatoires à ton horaire. **IMPORTANT** clique sur VOIR TOUT! Si tu découvres une incohérence dans tes<br>voir tout. ♥ |                                 |  |  |
|----------------------------------------------------------------------------------------------------|---------------------------------|--|--|
| Éducation physique et à la santé                                                                                                    | Histoire du Québec et du Canada |  |  |
| EP31 - 2 périodes                                                                                                    | HI31 - 4 périodes               |  |  |
| Mathématique                                                                                                    | Science et technologie          |  |  |
| MA31 - 6 périodes                                                                                                    | ST31 - 6 périodes               |  |  |

### 3) Cours requis offerts

Ici, tu retrouveras les cours requis dont tu devras faire un choix. Tu devras tous les sélectionner par ordre de préférence. En cliquant sur le cours, la priorité s'inscrit automatiquement. En tout temps, tu pourras annuler et recommencer ta sélection. Ceux-ci peuvent aussi être regroupés par domaine (anglais, arts, etc.)

Si tu te poses des questions sur les cours offerts, nous t'invitons à consulter la section <u>Capsules</u> <u>d'aide aux choix de cours</u>.

Exemple :

#### Cours requis offerts

Domaine d'anglais de base

Tu dois choisir une seule séquence d'anglais, de base ou enrichi

Annuler Terminé ! Vous avez ajouté 4 périodes.

### 4) Cours complémentaires

Cette section affiche les cours à OPTION. Tu dois tous les sélectionner par ordre de préférence.

#### Exemple :

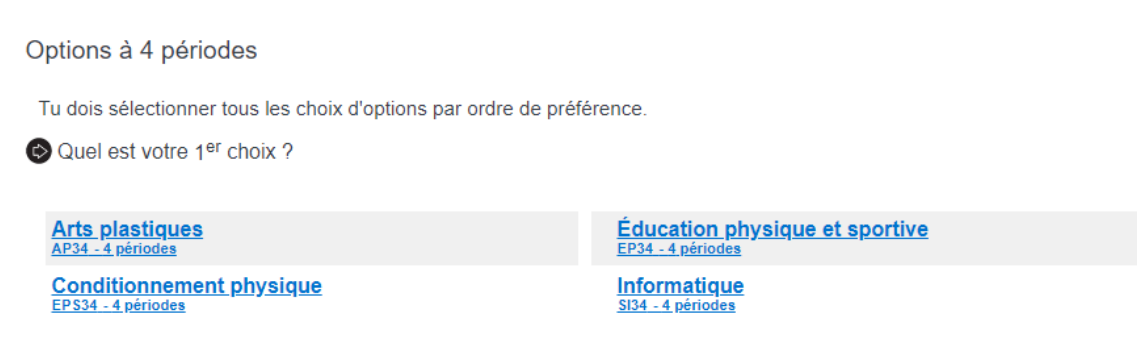

Lorsque tous les cours ont été priorisés, clique sur « **Confirmer mon choix** » au bas du formulaire. Si tu n'es pas certain de ton choix, sélectionne « **Sortir sans confirmer** ». Tu pourras revenir plus tard pour reprendre l'opération tant que tu es dans la période de choix de cours.

Confirmer mon choix

Sortir sans confirmer

Lorsque tu confirmes ton choix, sois attentif aux messages d'erreur. S'il te manque un choix de cours, un message d'erreur s'affichera et t'invitera à venir compléter l'information.

#### Exemple :

Cours requis offerts incomplets. Vous devez indiquez l'ordre de préférence pour les cours du regroupement : <u>Mathématique</u>.

La section en erreur sera mise en rouge et tu devras spécifier ton ou tes choix.

Lorsque ton choix de cours est terminé pour ton premier choix de profil, **refaire le même processus pour ton deuxième choix de profil.** 

### SOUMETTRE LES CHOIX

Dès que tes choix de cours sont complétés pour tes deux profils, tu dois « **Soumettre les choix** ». Sinon, « **Revenir à ma vie scolaire sans enregistrer** ». Tu devras recommencer l'opération dans les délais prescrits.

Soumettre les choix

« Revenir à Ma vie scolaire sans enregistrer

Encore une fois, sois attentif aux messages d'erreur.

Exemple :

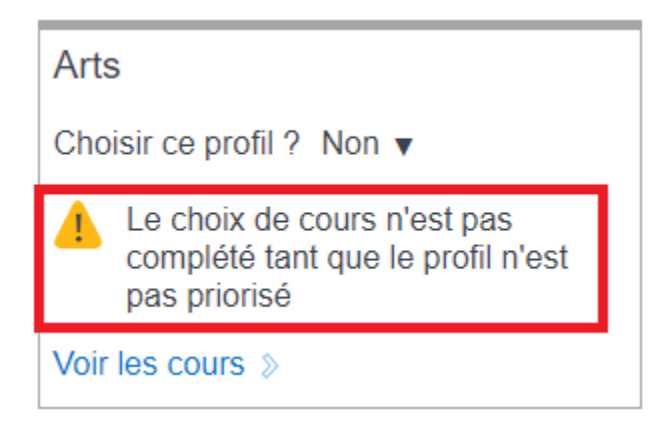

Dans ce cas, tu as oublié de prioriser le profil (voir section *Choix de profils*).

| Arts                |            |
|---------------------|------------|
| Choisir ce profil ? | 2e choix 🔻 |
| Voir les cours »    | Non        |
| Choix de cour       | 2e choix   |
|                     | 3e choix   |
|                     | 4e choix   |

Lorsque tout est complété, un message de confirmation s'affichera.

#### Exemple :

| Confirmer les choix suivants :  |           |         |
|---------------------------------|-----------|---------|
| #1 - International<br>#2 - Arts |           |         |
|                                 | Continuer | Annuler |
|                                 |           |         |

En sélectionnant « **Continuer** », ceci finalisera ton choix de cours. Sinon, tout s'annulera et tu devras tout recommencer dans les délais prescrits. Cependant, si tu n'es pas certain de ton choix, il est préférable de tout annuler et de prendre des informations supplémentaires que de continuer et d'acheminer un choix de cours qui ne répond pas à ton besoin. Si c'est le cas, dirige-toi vers le personnel responsable de ton école (voir section <u>Personnes ressources</u>).

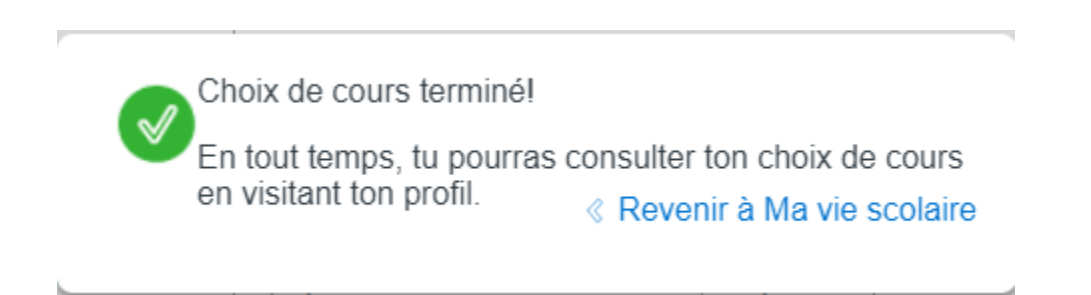

Clique sur « Revenir à Ma vie scolaire ».

### CAPSULES D'AIDE AUX CHOIX DE COURS

Rends-toi sur le site internet du CSS des Phares dans la section « Choix de cours au secondaire » : <u>www.cssphares.gouv.qc.ca/choixdecours</u>.

Tu y trouveras toutes les informations reliées aux choix de cours.

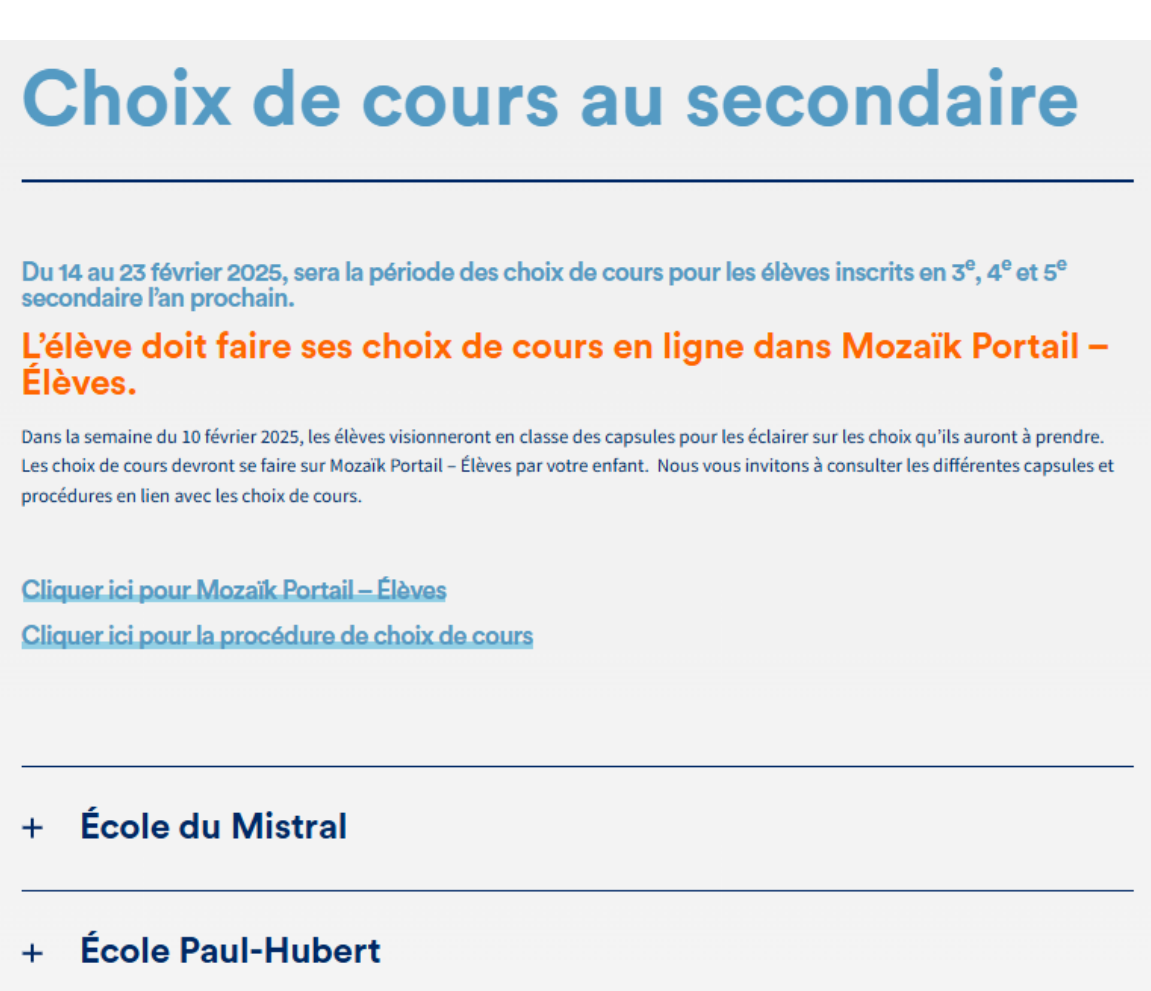

### **PERSONNES RESSOURCES**

#### École du Mistral :

- Service aux élèves : Julie Dubé, local A-347
  (julie dube@cssphares.gouv.qc.ca poste 2520)
- 2) Conseillères en orientation :
  - Josianne Richard, local A-349 (josianne.richard@cssphares.gouv.qc.ca poste 2553)
  - Annie-France Richard, local A-350 (<u>annie-france.richard@cssphares.gouv.qc.ca</u> poste 2555)
- Technicien en organisation scolaire : Jordan Bérubé, local A-283 (jordan.berube@cssphares.gouv.qc.ca poste 2563)

#### École Paul-Hubert :

- Service aux élèves : Nathalie Mimeault, local D-210 (<u>nathalie\_mimeault@cssphares.gouv.qc.ca</u> poste 2003)
- 2) Conseillers en orientation :
  - 3<sup>e</sup> vers 4<sup>e</sup> secondaire : Annabelle Marleau, local B-104 (<u>annabelle.marleau@cssphares.gouv.qc.ca</u> poste 2024)
  - 4<sup>e</sup> vers 5<sup>e</sup> secondaire : Gaétan Côté, local B-104 (gaetan\_cote@cssphares.gouv.qc.ca poste 1131)
  - En soutien pour tous les niveaux : Geneviève Demers, local B-104 (genevieve\_demers@cssphares.gouv.qc.ca poste 1122)
- 3) Techniciennes en organisation scolaire :
  - Brigitte Bourque, local D-210
    (<u>ph.tos@cssphares.gouv.qc.ca</u> poste 2063)
  - Stéphanie Lévesque, local D-210 (<u>stephanie.levesque@cssphares.gouv.qc.ca</u> poste 2062)
  - Louise Banville, local D-210
    (<u>lbanville@cssphares.gouv.qc.ca</u> poste 2016)